# Platform8051 Development Kit

Quick Start Guide

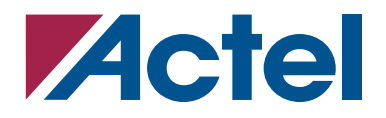

#### Actel Corporation, Mountain View, CA 94043

© 2003 Actel Corporation. All rights reserved.

Printed in the United States of America

Part Number: 50200017-0

Release: October 2003

No part of this document may be copied or reproduced in any form or by any means without prior written consent of Actel.

Actel makes no warranties with respect to this documentation and disclaims any implied warranties of merchantability or fitness for a particular purpose. Information in this document is subject to change without notice. Actel assumes no responsibility for any errors that may appear in this document.

This document contains confidential proprietary information that is not to be disclosed to any unauthorized person without prior written consent of Actel Corporation.

#### Trademarks

Actel and the Actel logo are registered trademarks of Actel Corporation.

Adobe and Acrobat Reader are registered trademarks of Adobe Systems, Inc.

All other products or brand names mentioned are trademarks or registered trademarks of their respective holders.

### Introduction

This Quick Start Guide provides basic information and instructions to run the pre-programmed web server application on the *Platform8051* development board. Please refer to the *Platform8051* Development Kit User's Guide for more details.

## What Is in the Box

The *Platform8051* Development Kit is a starter kit for working with Actel *Platform8051* products, and is intended to help you get your 8051 product to market faster. The kit consists of the following items:

- 1. *Platform8051* development board
- 2. Universal power supply
- 3. European power adaptor
- 4. One category 5 Ethernet cable
- 5. One category 5 Ethernet crossover cable
- 6. *Platform8051* Development Board CD
  - a. Board layout documentation
  - b. User's Guide or Quick Start Guide
  - c. Web server demonstration design
    - i. FPGA design (top level connections, IP cores needs to purchased separately) and programming file
    - ii. 8051 C source code
- 7. FS2 Debugger CD
- 8. Keil IDE CD

### Instructions to Run the Platform8051 Web Server

#### LAN with a DHCP server

Please follow these instructions when you connect the *Platform8051* development board into your company's Ethernet network. Your Ethernet network must have an active DHCP server.

- 1. Connect the power plug into the board's power connector.
- 2. Connect the Ethernet cat5 cable into an Ethernet RJ-45 jack for your company.
- 3. The position of the dipswitch should be set to All Closed.
- 4. Turn on the power switch for the board; the default address 10.0.0.198 is displayed on the LCD.

- 5. Wait for up to 2-3 minutes, until the IP address <A.B.C.D> (other than 10.0.0.198) obtained from the DHCP server appears on the LCD display.
- 6. Enter the following http request in your web browser according to IP address shown in the board LCD:

#### http://A.B.C.D, e.g. http://190.10.15.118

- 7. The web page in Figure 4 on page 8 will appear.
- 8. Enter a text string in text box "Text to display in LCD" on the web page, then click the summit button. The entered text string should be displayed on the board's LCD. The maximum number of characters you can enter is 16.

#### **Directly Connecting to a PC**

Please follow these instructions when connecting the *Platform8051* development board to your PC directly without using a DHCP server:

- 1. Set your PC's ip address to 10.0.0.100 and network mask to 255.255.255.0. Please consult your PC's OS manual for information about IP settings.
- 2. Connect the power plug into the board's power connector.
- 3. Connect the crossover Ethernet cat5 cable to the board, then connect it to your PC's Ethernet jack.
- 4. The position of the dipswitch should be set to All Close.
- 5. Turn on the power switch for the board; the default address 10.0.0.198 is displayed on the LCD.
- 6. Enter the following http request in your web browser: <u>http://10.0.0.198</u>
- 7. The web page in Figure 4 on page 8 will appear.
- 8. Enter a text string in text box "Text to display in LCD" on the web page, then click the summit button. The entered text string should be displayed on the board's LCD. The maximum number of the characters you can enter is 16.

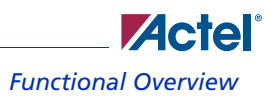

# **Functional Overview**

The *Platform8051* development board consists of one Actel Flash-based FPGA device, APA600-FG676, and other components shown in Figure 1. The APA600 is the central component that connects to all other on-board components.

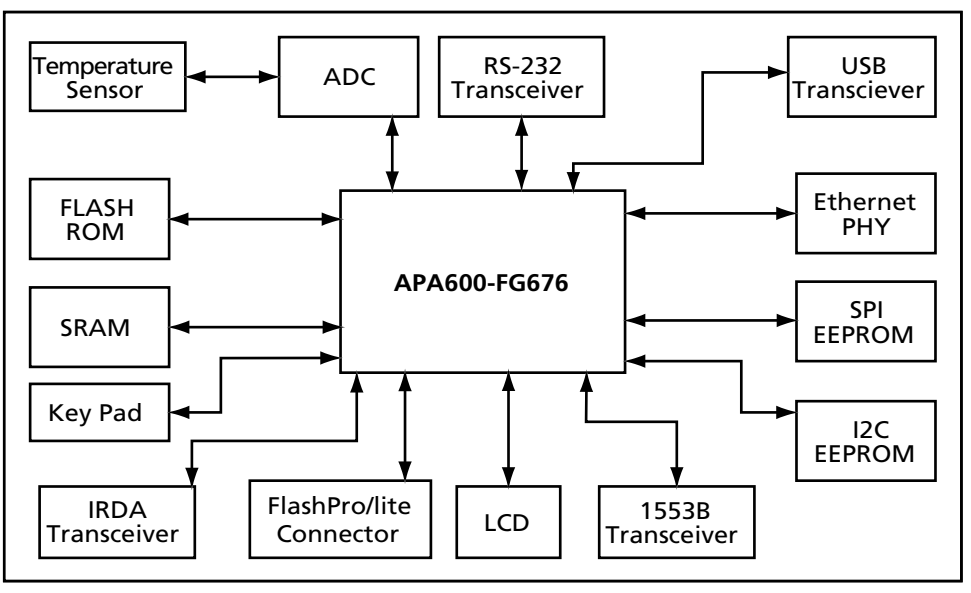

Figure 1. A Components and Connections Illustration for the *Platform8051* Development Board

Please note that the USB, 1553B and IRDA transceivers are not fitted. Power, clock, and some other resources are not shown in Figure 1.

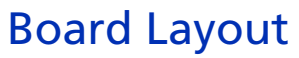

The *Platform8051* development board layout is shown in Figure 2.

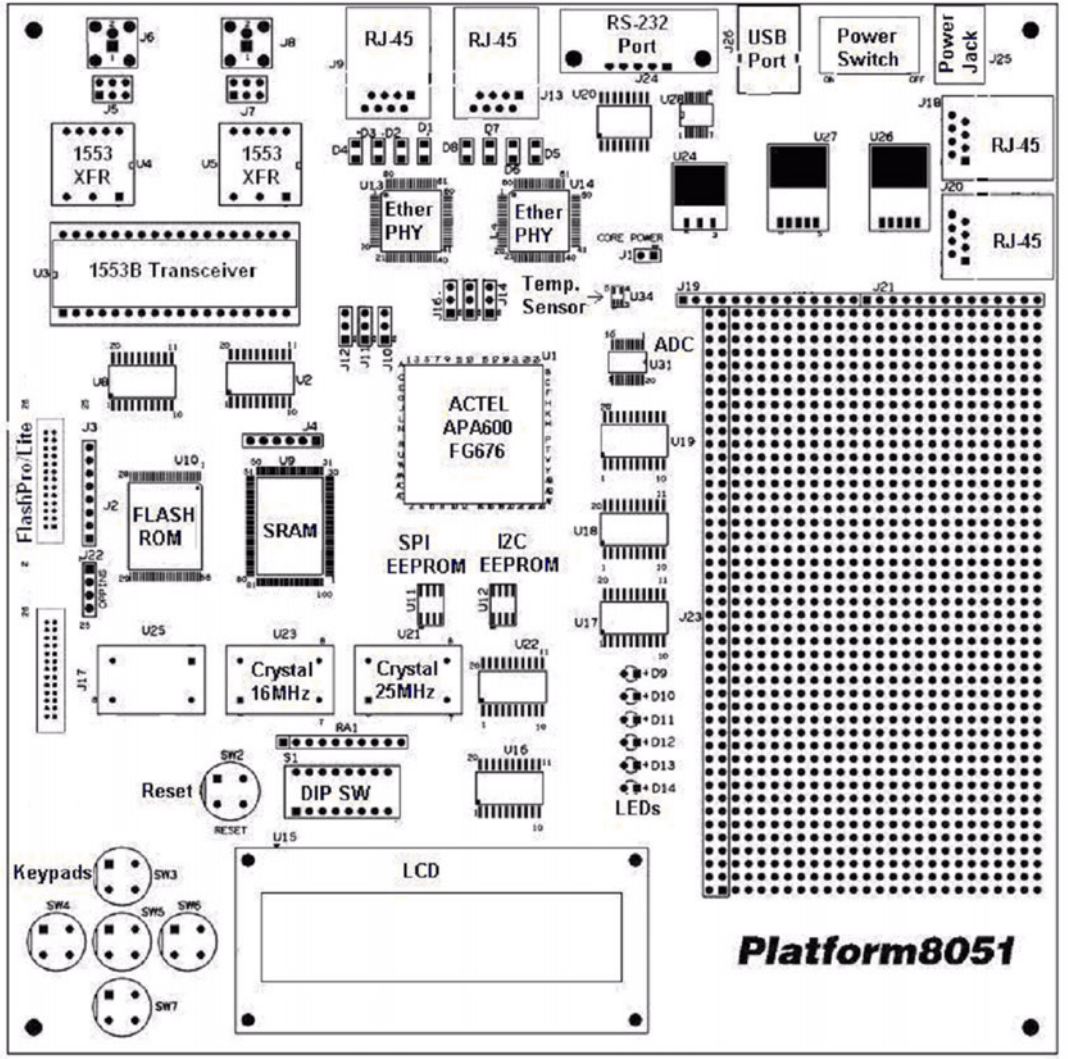

Figure 2. Platform8051 Development Board Layout

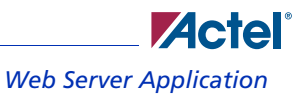

Please note that the USB, 1553B, and IRDA transceivers are not fitted, and only one Ethernet PHY and one RJ-45 connector are fitted.

## Web Server Application

A sample web server application is included in the *Platform8051* development kit to demonstrate the functionality of the *Platform8051*.

#### The FPGA Design of the Web Server

Actel IP Core8051 and Core10/100 are used in the demonstration design shown Figure 3.

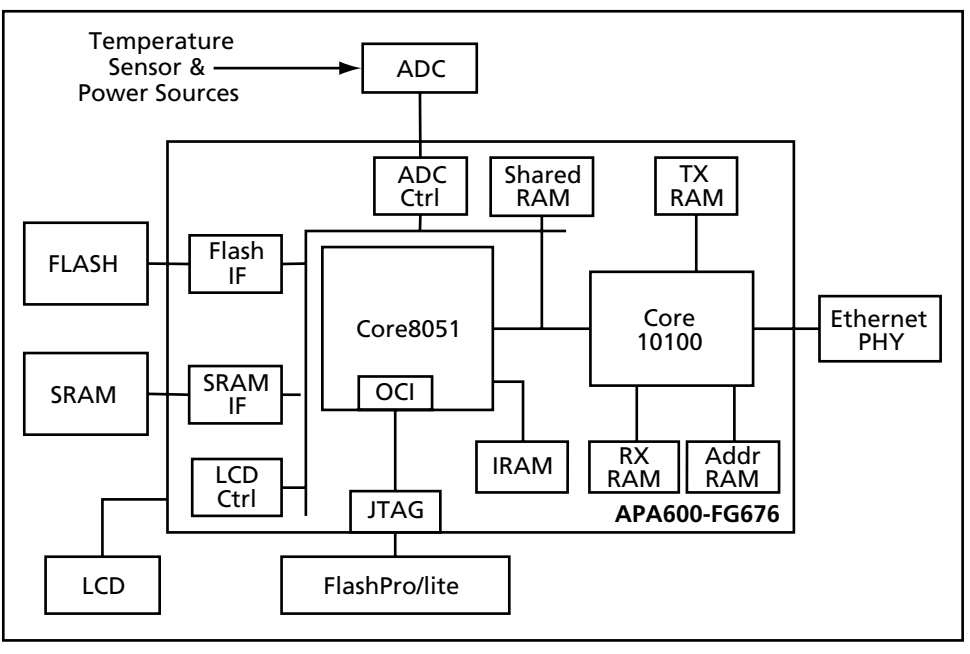

#### Figure 3. The FPGA Block Diagram for the Web Server Design

Top-level source code for the FPGA design can be found in the Platform Development Kit CD. The Core8051 obtains analog readings from the eight analog channels listed below:

- Channel 0 for FPGA power consumption estimation
- Channel 1 for 2.5V source
- Channel 2 for 3.3V source

- Channel 3 for input power voltage
- Channel 4 for 5.0V source
- Channel 5 and 6 are connected to daughter board area
- Channel 7 for temperature sensor

The web server displays the information above on a user web page.

#### Web Server Software

The web server software is written in C and provided in the *Platform8051* Development Kit CD. It is an example code and is not supported or warranted by Actel. The *Platform8051* Web Server user interface is a web page, shown in Figure 4.

| 🧱 Actel 8051 Web Server - Mozilla             |            |         |
|-----------------------------------------------|------------|---------|
| Eile Edit View Go Bookmarks Tools Window Help |            | n.      |
| Back Forward Reload Stop                      | 💌 🕖 Search | Print - |
| PlatformS051 Demo<br>Current Sensor Readings  |            |         |
| Input Voltage                                 | 7904mV     |         |
| 2.5V                                          | 2492mV     |         |
| 3.3V                                          | 3276mV     |         |
| 5V                                            | 4984mV     |         |
| FPGA Power Consumption                        | 290mW      |         |
| Temperature                                   | 27.5C      |         |
| Ethernet Frames RX = 3235,TX = 88             |            |         |
| Text to display in LCD: 1190. 9.10.212        |            |         |
| Submit                                        |            |         |
| ₩ 🖉 Done                                      |            |         |

Figure 4. The Web Page for the *Platform8051* Web Server Application.

# For more information about Actel's products, call 888-99-ACTEL or visit our website at http://www.actel.com

Actel Corporation • 2061 Stierlin Court • Mountain View, CA USA 94043 U.S. Toll Free Line: 888-99-ACTEL • Customer Service: 650-318-1010 • Customer Applications Center: 800-262-1060 Actel Europe Ltd. • River Court, Meadows Business Park • Station Approach, Blackwater • Camberley, Surrey GU15 3YL Tel: +44 (0)1276.609 300 • Fax: +44 (0)1276.607 540 Actel Japan • EXOS Ebisu Bldg. 4F • 1-24-14 Ebisu Shibuya-ku • Toyko 150 • Japan Tel: +81 (0)334-457-671 Fax: +81 (0)334-457-668

50200017-0/10.03

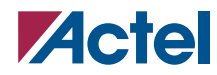